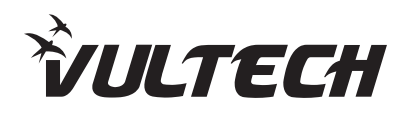

**BC-06WBT** 

**BC-07WBT** 

**BC-07MWBT** 

Fast User manual

www.vultech.it

## Introduzione

Il barcode scanner trasferisce i dati al computer tramite ricevitore.

Se lo scanner non risulta associato al dispositivo né tramite ricevitore wireless né tramite cavo USB, si prega di scansionare la funzione "Associazione".

# Descrizione dei LED di stato

### Rosso:

· In carica: Luce accesa · Carica completata: Luce spenta

## Verde

· Flash lento: Lo scanner non è connesso al ricevitore wireless, né via cavo USB. · Flash: Lo scanner è connesso al ricevitore o via cavo USB.

· Flash veloce: Lo scanner è in modalità Associazione.

· 1 Flash: La scansione di un dato è comunicata correttamente.

## Descrizione del cicalino

- · Beep lungo e acuto: Dispositivo acceso
- · 2 beep acuti e bassi: Dispositivo spento, codice di setup o di decodifica inserito correttamente
- · 1 beep di media durata e acuto: Scansione avvenuta con successo o associazione col ricevitore
- · 3 beep brevi e continui: Avviso di allarme

## Impostazioni di base

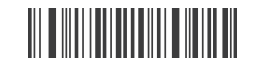

Nota: Il simbolo (\*) indica le impostazioni di fabbrica.

#### Modalità di trasferimento dati ⊵

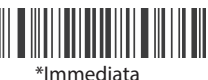

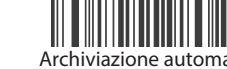

Nota: in modalità di archiviazione automatica lo scanner salva automaticamente i dati in memoria guando si supera la distanza di comunicazione. Eseguire la scansione del codice "Carica tutti i dati" per completare il trasferimento dei dati.

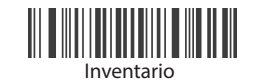

Nota: in modalità Inventario, il codice a barre scansionato verrà automaticamente salvato nello scanner. Se i dati devono essere visualizzati o caricati, scansionare il codice "Carica tutti i dati" per completare il trasferimento dei dati.

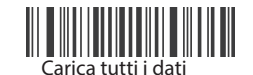

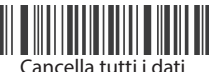

Nota: Cancella tutti i dati è utile in modalità Inventario e in modalità Archiviazione automatica

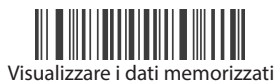

Tipo di interfaccia USB

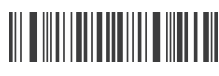

**\*USB-HID** 

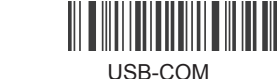

Nota: Il tipo di interfaccia USB sia dello scanner che del ricevitore verrà modificato.

Sezione dedicata esclusivamente allo scanner Bloetooth. Nome del dispositivo: BLE-HID

Impostazioni Bluetooth wireless

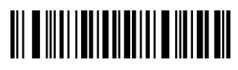

\*2.4G

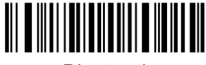

Bluetooth

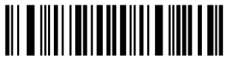

Porta seriale Bluetooth

Nota: Per abilitare lo scanner in modalità Bluetooth, scansionare il codice Bluetooth. Ora può essere associato a un dispositivo. L'operazione dovrà essere ripetuta se si cambia modalità di associazione dello scanner, ad esempio se si passa alla modalità Wireless 2.4G

Velocità di trasmissione Bluetooth HID

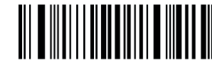

Veloce

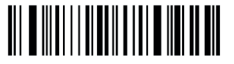

\*Medio

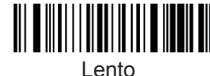

Mostrare/nascondere la tastiera su dispositivi iOS (in modalità Bluetooth)

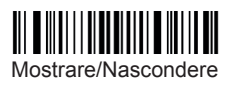

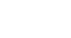

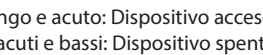

## Funzioni di associazione

Associazione Wireless 2.4Ghz

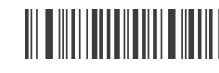

Nota: Scansionare questo codice per abilitare lo scanner in modalità di associazione automatica per 1 minuto. Reinserire quindi il ricevitore. Si sentirà un suono ad associazione avvenuta.

Associazione Bluetooth HID

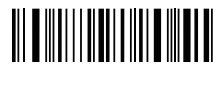

Nota: Scansionare questo codice per avviare l'associazione. Ora sara possibile ricercare il barcode tra la lista . dei dispositivi bluetooth del proprio smartphone

Associazione USB

Nota: Collegare lo scanner al dispositivo con cavo USB per attivare l'associazione USB Plug&Play. Quando è collegato in questa modalità, non sarà possibile l'associazione Wireless o Bluetooth Si consiglia, pertanto, di caricare lo scanner con caricatore USB se lo si vuole utilizzare in modalità Wireless o Bluetooth.

Visualizzazione della batteria

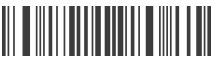

Visualizzazione della carica della batteria Nota: La visualizzazione è indicata in valore percentuale

Impostazioni del suono  $\ge$ 

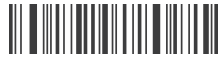

Muto

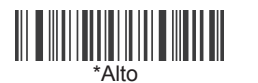

Medio

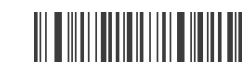

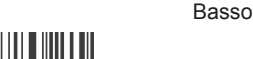

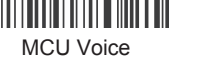

\*Sensor voice

10s

\*1min

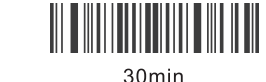

Impostazioni della lingua

\*USA

France

Canada

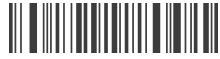

Portugal

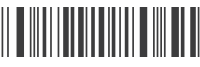

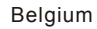

Turkey-F

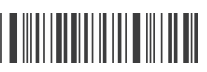

Turkey-Q

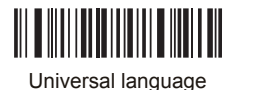

☑ Terminator

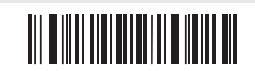

NONE

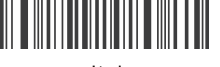

\*CR

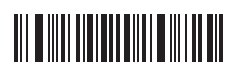

LF

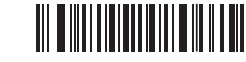

TAB

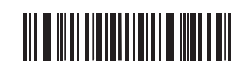

CR/LF

Visualizzazione della versione  $\geq$ 

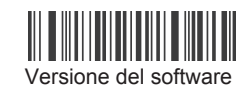

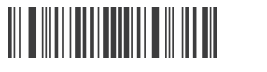

Impostazioni di riposo

Stand-by immediato

30s

2min

Selezionare il tempo di stand-by dello scanner:

10min

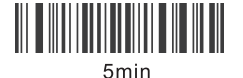

 $\ge$ 

Brazil

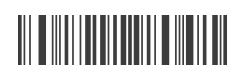

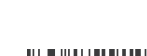

Spain

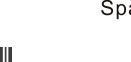

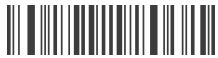

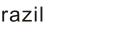

Sweden

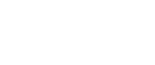

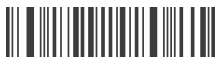

Germany

Italy